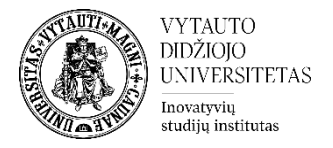

## **1. PRISIJUNGIMAS PRIE ADOBE CONNECT**

## I BŪDAS: per Adobe Connect programėlę (rekomenduojama)

- **Parsisiųskite** ir kompiuteryje įdiekite Adobe Connect programėlę:
  - Windows: <u>http://www.adobe.com/go/Connectsetup</u>
  - **Mac**: <u>http://www.adobe.com/go/ConnectSetupMac</u>
- Atverkite programėlę, įveskite vaizdo konferencijų kambario **adresą** ir spauskite "Continue"

| Enter the Adobe Connect meeting, seminar or conte<br>URL to join. | ent |
|-------------------------------------------------------------------|-----|
| https://ac.vdu.lt/test                                            |     |
| Continue                                                          |     |

• Pažymėkite "**Enter with your login and password**", įveskite savo prisijungimo duomenis ir spauskite "Enter Room" mygtuką.

| <ul> <li>Enter as a Guest</li> <li>Enter with your login and password</li> </ul> |                       |  |
|----------------------------------------------------------------------------------|-----------------------|--|
| Username                                                                         | login                 |  |
| Password                                                                         | •••                   |  |
|                                                                                  | Forgot your password? |  |
|                                                                                  |                       |  |
|                                                                                  | Enter Room            |  |

## II BŪDAS: per interneto naršyklę

• Prieš jungiantis į vaizdo konferenciją naršyklėje, rekomenduojame atlikti <u>diagnostikos testą</u>. Automatiškai bus atliktas testavimas (turėtų užtrukti iki minutės) ir pasiūlyta įdiegti reikiama programinė įranga.

| ADOBE CONNECT                                           |                                                                             |
|---------------------------------------------------------|-----------------------------------------------------------------------------|
|                                                         |                                                                             |
| Adobe Connect Diagnostic Test                           | I. Flash Player version Test     Your version of Flash Player is supported. |
| Test Results                                            |                                                                             |
| You are ready to connect to your Adobe Connect meeting. | 2. Adobe Connect Connection Test     Connected.                             |
| We recommend installing the Adobe Connect Meeting Add-  |                                                                             |
| in for enhanced audio and screen sharing.               | Connection Speed Test     Your connection is LAN speed.                     |
|                                                         |                                                                             |
|                                                         | A. Adobe Connect Add-in Test Your Add-in needs to be updated                |
| Test Again Send Results Details                         | Install Add-in                                                              |

• Naršyklės lange įveskite vaizdo konferencijų kambario nuorodą, pažymėkite "**Enter with your login and password**", įveskite savo prisijungimo duomenis ir spauskite "Enter Room" mygtuką.

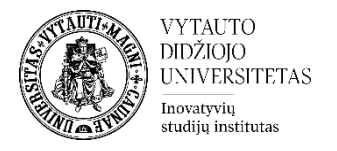

| Enter as a Guest<br>Enter with your login and password |                       |  |
|--------------------------------------------------------|-----------------------|--|
| Username                                               | login                 |  |
| Password                                               | •••                   |  |
|                                                        | Forgot your password? |  |
|                                                        | Enter Room            |  |

## 2. KAIP NAUDOTIS ADDOBE CONNECT

1. Pasirinkite meniu **Meeting->Audio Setup Wizard** ir patikrinkite ar veikia jūsų garso sistema bei mikrofonas.

| Select Microphone                                                           | tep 2(4)                                                                                                    |
|-----------------------------------------------------------------------------|----------------------------------------------------------------------------------------------------|
| To broadcast audio using                                                    | Adobe Connect, choose a recording device below                                                                               |
| Microphone (3- Logite                                                       | ch Microphone (QuickCam))                                                                                                    |
| Warner and an orbital                                                       |                                                                                                    |
| for you are not sure which<br>for you. If you are not usin<br>the wizard.   | device to pick, click <b>Next</b> and Adobe Connect will cho<br>ig Adobe Connect for broadcast audio, click <b>Cancel</b> to |
| for you are not sure which<br>for you. If you are not usir<br>the wizard.   | device to pick, click <b>Next</b> and Adobe Connect will cho<br>ig Adobe Connect for broadcast audio, click <b>Cancel</b> to |
| for you. If you are not usir<br>for you. If you are not usir<br>the wizard. | device to pick, click <b>Next</b> and Adobe Connect will cho<br>ig Adobe Connect for broadcast audio, click <b>Cancel</b> to |

2. Paspauskite Mikrofono ikoną (ji turi būti žalia)

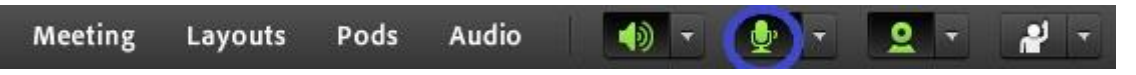

**Pastaba:** kai nekalbate mikrofoną laikykite išjungtą. Tam reikia dar kartą paspausti mikrofono ikoną. Perbraukta mikrofono ikona reiškia, kad mikrofonas išjungtas

3. Paspauskite Vaizdo kameros ikoną (ji turi būti žalia)

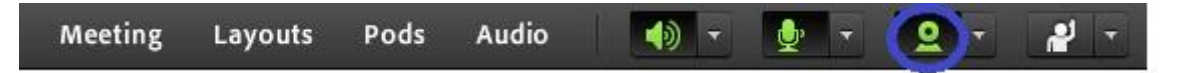

4. Paspauskite "**Start sharing**" mygtuką Video Preview lange.

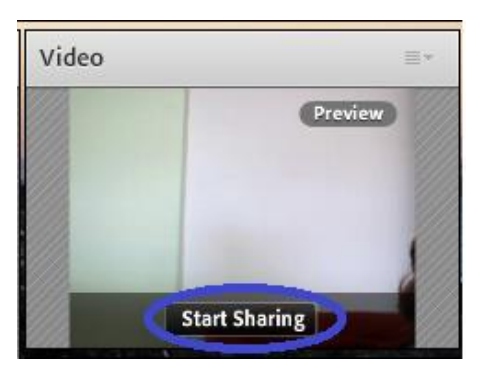

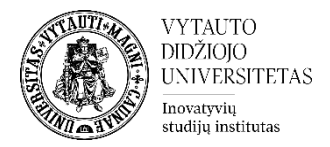

5. Jeigu planuojate ekrane rodyti dokumentą ar programą, spauskite rodyklėlę šalia "**Share My Screen**" ir išsirinkite reikiamą dokumentą ar programą.

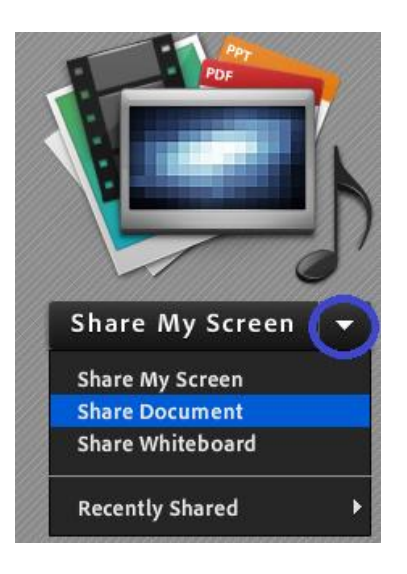

6. Mikrofono teisę besimokantiesiems galite įjungti pasirinkę meniu Audio->Microphone Rights For Participants

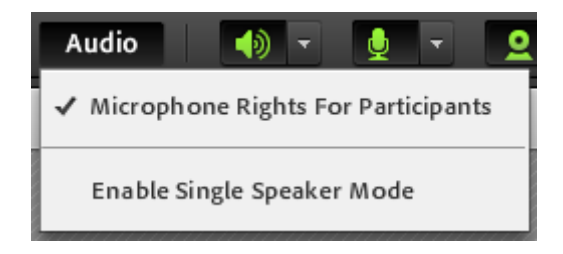

7. Vaizdo kameros teisę besimokantiesiems galite įjungti paspaudę mažą rodyklę šalia vaizdo kameros ikonos ir pažymėję "**Enable Webcam for participants**"

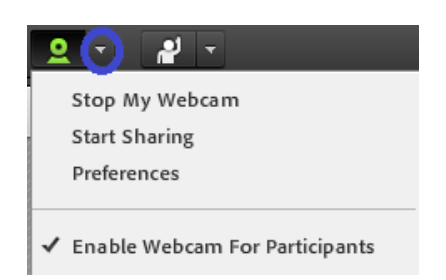

8. Jeigu norite įrašyti paskaitą, pradėkite paskaitos įrašą meniu pasirinkdami **Meeting->Record Meeting**, spauskite "OK".

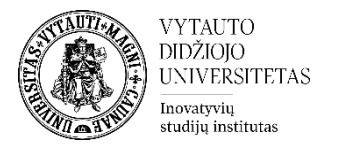

| Meeting Layouts Pods                                                               |   |
|------------------------------------------------------------------------------------|---|
| Manage Meeting Information                                                         |   |
| Manage Access & Entry                                                              | ⊧ |
| Change My Role                                                                     | Þ |
| Preferences                                                                        |   |
| Audio Setup Wizard                                                                 |   |
|                                                                                    |   |
| Record Meeting                                                                     |   |
| needra meeting                                                                     |   |
| Switch To Prepare Mode                                                             |   |
| Switch To Prepare Mode<br>Enable Presenter Only Area                               |   |
| Switch To Prepare Mode<br>Enable Presenter Only Area<br>Full Screen                |   |
| Switch To Prepare Mode<br>Enable Presenter Only Area<br>Full Screen<br>End Meeting |   |

9. Pabaigę paskaitą sustabdykite įrašą, paspausdami raudoną rutuliuką dešiniajame viršutiniame ekrano kampe bei užrašą "**Stop Recording**".

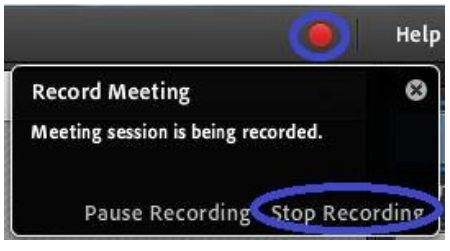

- 10. Pateikite įrašo nuorodą besimokantiesiems:
  - a. Pasirinkite meniu **Meeting->Manage Meeting Information** ir atverskite kortelę "**Recordings**".
  - b. Pažymėkite norimą įrašą, paspauskite mygtuką "**Access Type**", pasirinkite "**Public**" ir spauskite "Save"

| Meeti | ng Information   Edit Information   Edit Participants   I | nvitations   <u>Uploa</u> d | ded Content | cordings   <u>Reports</u> |
|-------|-----------------------------------------------------------|-----------------------------|-------------|---------------------------|
|       | Delete Move To Folder Access Type                         |                             |             |                           |
|       | Name >                                                    | Actions                     | Access      | Recording Date →          |
|       | Mokymu kambarys 4                                         | Actions 🗸                   | 🔓 Public    | 01/21/2014 3:21 PI        |
|       | Mokymu kambarys 2                                         | Actions 🗸                   | 🗿 Private   | 11/12/2013 11:06          |
|       | Mokymu kambarys 2 TESTAS                                  | Actions 🗸                   | 🔴 Private   | 10/24/2013 3:09 PI        |
|       | Mokymų kambarys TESTAS                                    | Actions 🕶                   | Public      | 10/24/2013 2:58 PI        |

c. Spauskite ant įrašo pavadinimo ir nusikopijuokite įrašo nuorodą (*URL for Viewing*)

| Duration:        | 01:25:18                       |
|------------------|--------------------------------|
| Disk usage:      | 174823.6 KB                    |
| Permissions:     | Same as parent folder          |
| URL for Viewing: | https://ac.vdu.lt/p680wspe6yg/ |

d. Pateikite šią nuorodą besimokantiesiems (Moodle nuotolinių studijų aplinkoje, el. paštu ar kitu būdu)